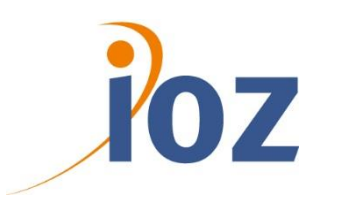

# TECHNICAL IMPLEMENTATION

SWITCH AAI / SHAREPOINT /ADFS

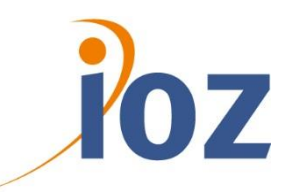

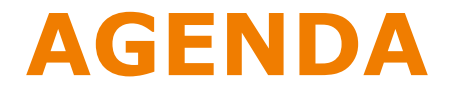

| Introduction            |   |
|-------------------------|---|
| Authentication          | ) |
| Autorisation            |   |
| External Users          |   |
| User Profile Management | ] |
| Miscellaneous           | ) |
| Question                | ) |

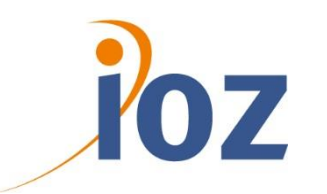

## **INTRODUCTION**

### **ABOUT ME**

#### **Joël Hasler** Head of DataCenter

Bachelor of Science in Computer Science joel.hasler@ioz.ch http://www.ioz.ch

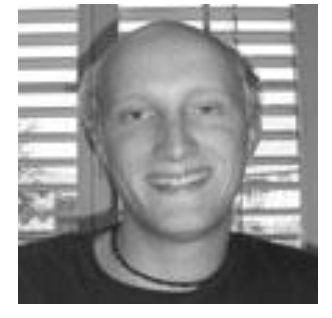

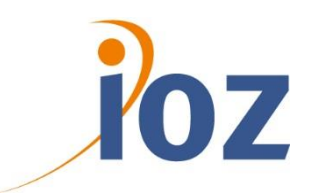

## **INTRODUCTION**

### **ABOUT IOZ**

Organizational and Consulting

Technical (Development, Hosting, Installation)

Certifications:

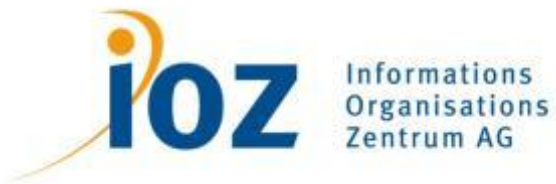

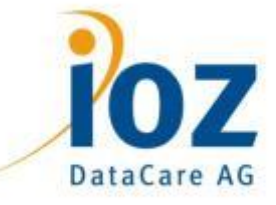

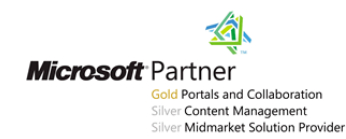

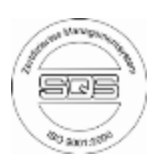

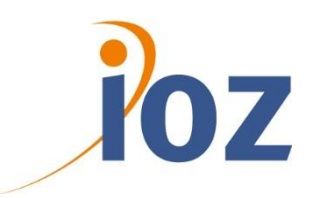

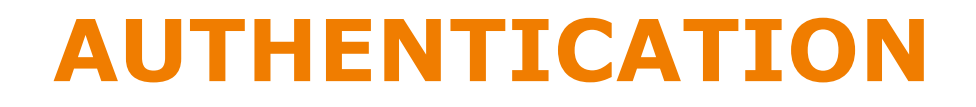

### HOW TO AUTHENTICATE AGAINST SWITCH AAI?

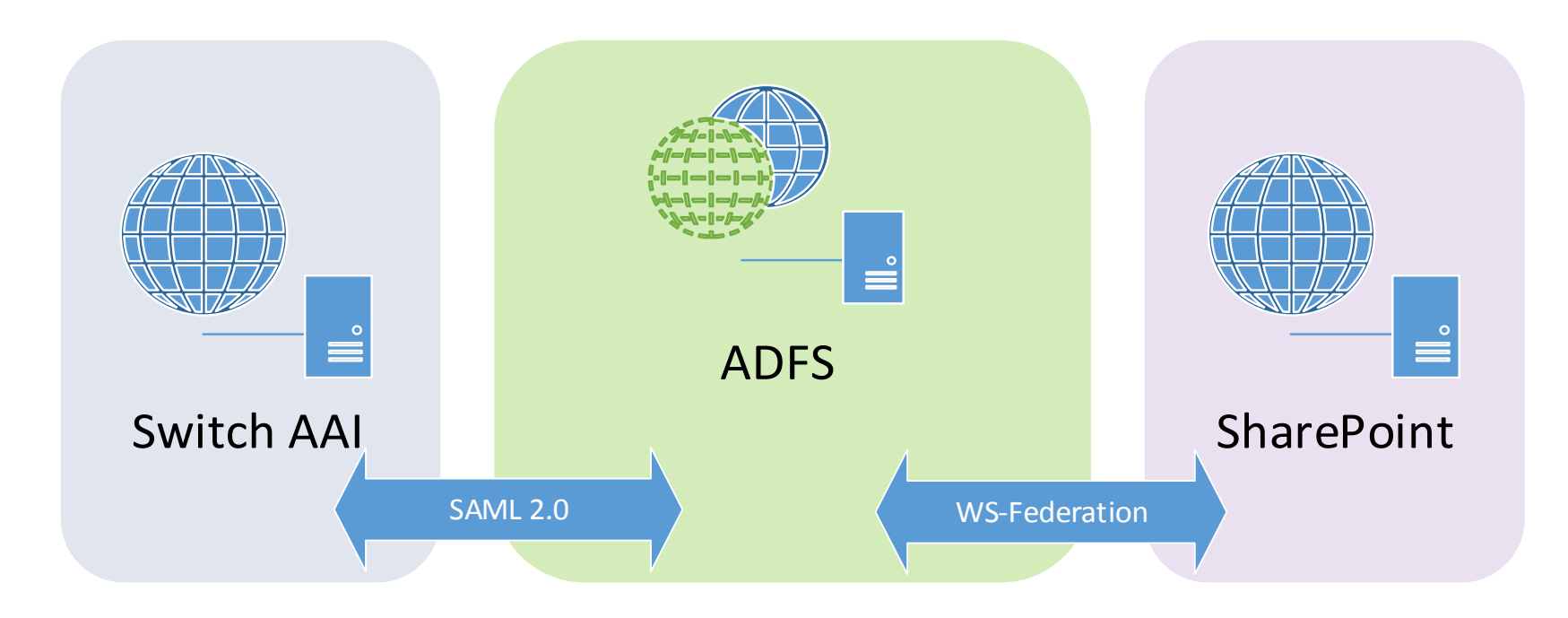

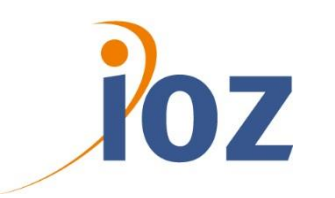

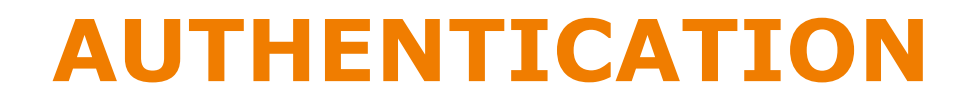

### HOW TO AUTHENTICATE AGAINST SWITCH AAI?

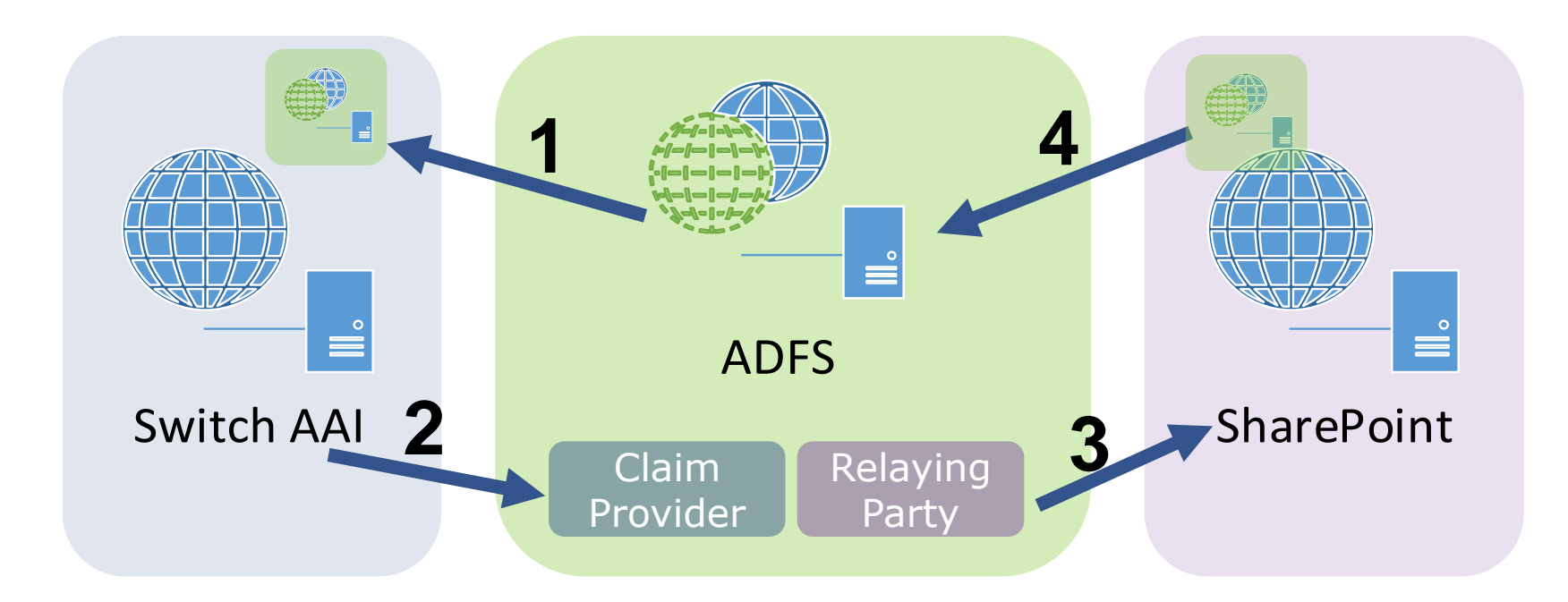

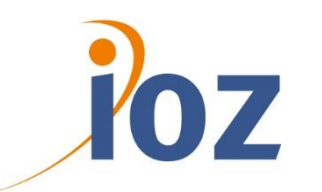

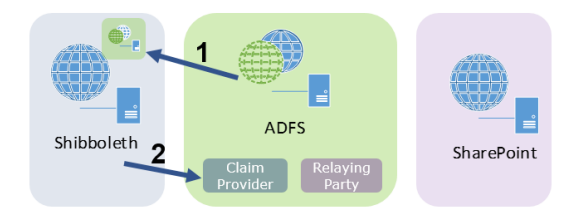

### **1. REGISTER SERVICE PROVIDER IN AAI**

ADFS Side

- Correct Certificate (Link: <u>Certificate Requirements (AAI)</u>)
  - STS  $\rightarrow$  Public Certificate (ex. Quovadis)
  - Service Communication  $\rightarrow$  Self Signed

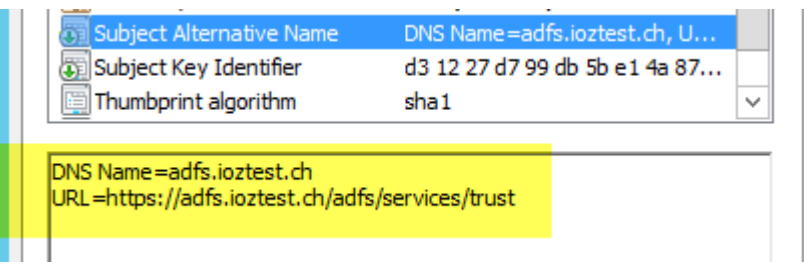

- Federation Service Identifier (https not http)
- Disable Artifact Resolution Profile

No

No

/adfs/services/trust/artifactresolution

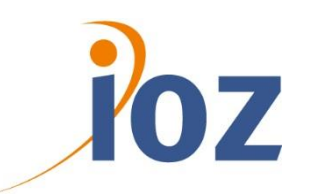

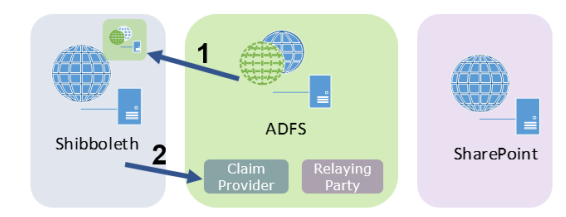

### **1. REGISTER SERVICE PROVIDER AN AAI**

AAI Side

- Wizard mode do not work for ADFS registration
- Need to copy/paste ADFS Metadata XML Content
- Take care about Service Location
  - Only register HTTP-POST Binding urn:oasis:names:tc:SAML:2.0:bindings:HTTP-POST

→ Problem with Back Channel Request and Artifact Profile

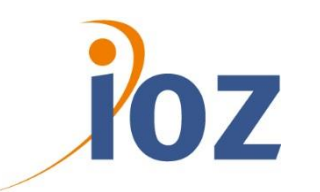

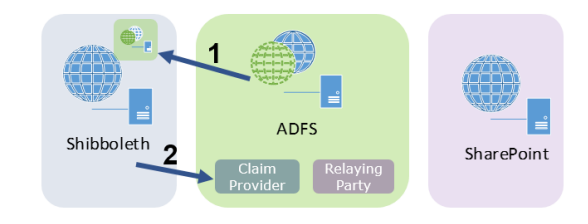

### 2. ADD IDP'S ON ADFS

Problem:

- The Metadata File from AAI include all IDP's in one XML File
- ADFS can only import one IDP per File

Solution

- SILA → CodePlex Solution
- Extract each IDP and import it into ADFS

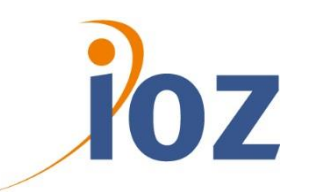

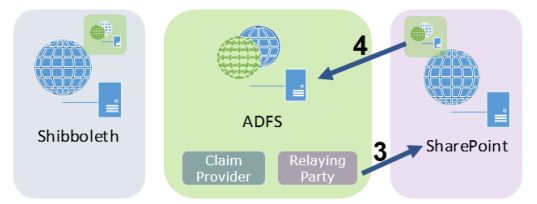

### **3. CREATE RELAYING PARTY ON ADFS**

Important Steps

- Each WebApp URL need a Relaying Party
  → FHNW has 4 WebApps
- Relaying party identifier .../\_trust/

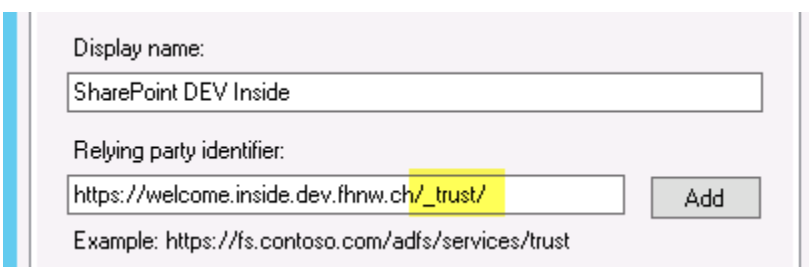

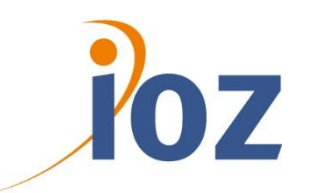

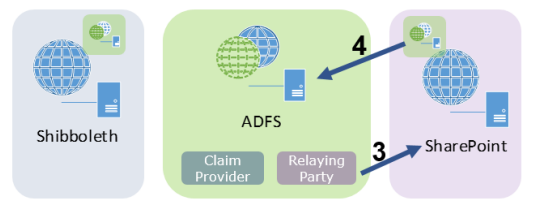

### **4. CONFIGURE SHAREPOINT FOR ADFS**

Required information from Step 3

- Token Certificate (.cer  $\rightarrow$  without Private Key)
- STS URL
- Realm
- Attributes

New SPTrustedIdentityTokenIssuer

- Only with PowerShell
- One for all WebApps

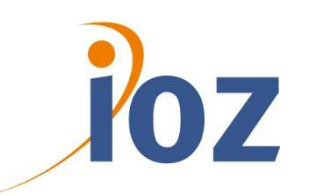

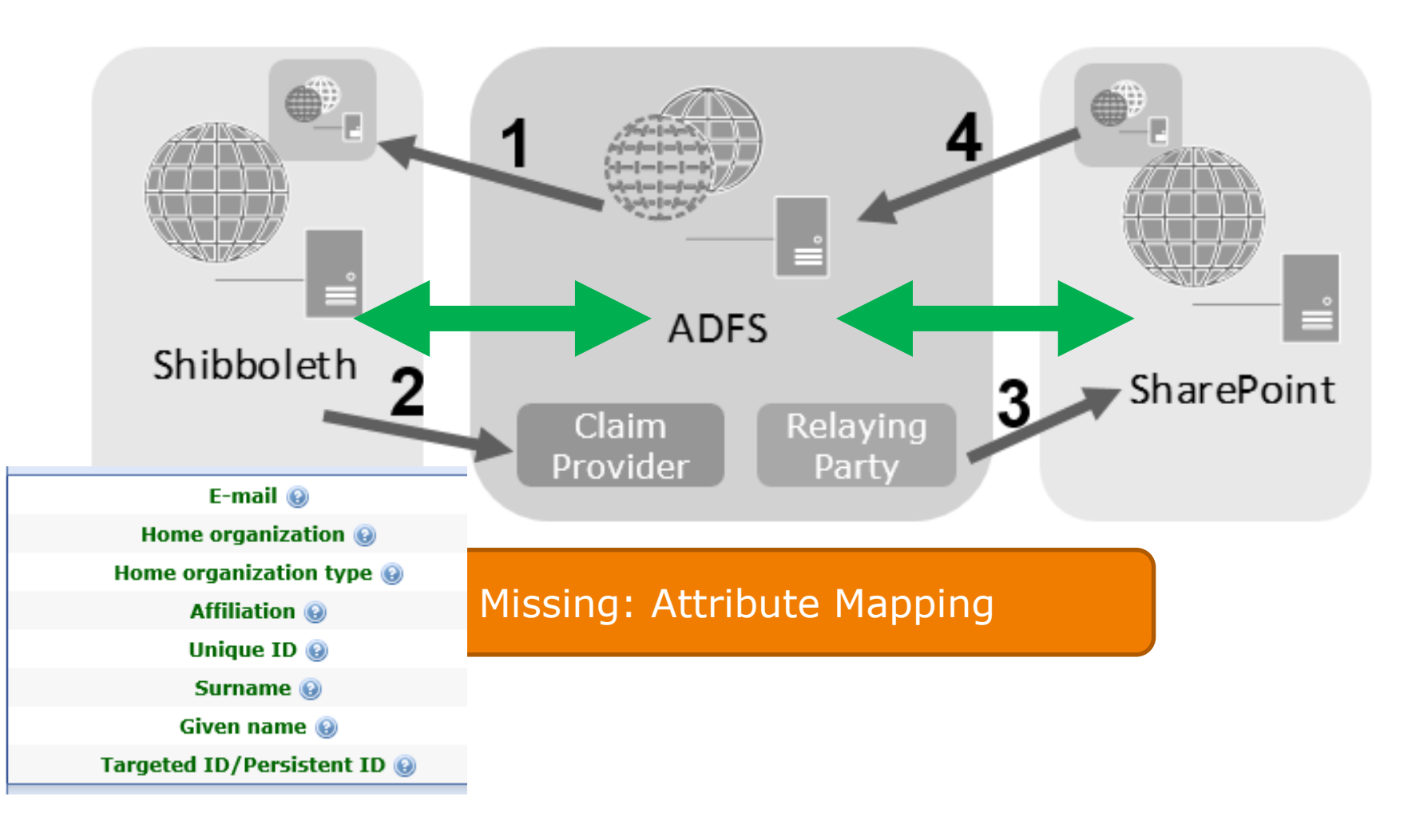

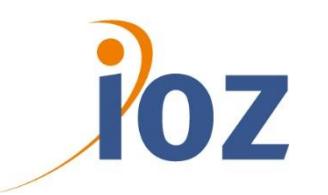

### **CLAIM RULES LANGUAGE**

#### Condition / Issuance

c:[Type == "http://contoso.com/department"]

=>issue(Type = "http://adatum.com/department", Value = c.Value);

http://social.technet.microsoft.com/wiki/contents/ articles/4792.understanding-claim-rule-language-in-ad-fs-2-0.aspx

#### Example

- How is Attribute HomeOrg passed from Shibboleth to SharePoint

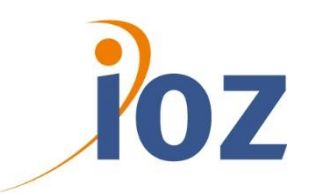

### **ACCESS RIGHTS IN SHAREPOINT**

There are no AD Groups  $\rightarrow$  But we have Claim with Attributes ;-) Attribute Affiliation

- Mapped in SharePoint as <a href="http://schemas.microsoft.com/ws/2008/06/identity/claims/role">http://schemas.microsoft.com/ws/2008/06/identity/claims/role</a>
- Set Permission based on Attribute Values
- Example:
  - All Users which have "staff" as Value in the Claim Attribute Affiliation have write Access to Site XY

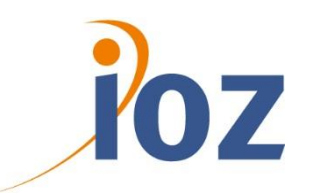

### **ACCESS RIGHTS IN SHAREPOINT**

Requirements

- Other faculties should also have access to SharePoint

Problem

- Affiliation has to be unique

Idea:

- Combination of Affiliation Value with Home Organization
- Ex.: staff@fhnw.ch

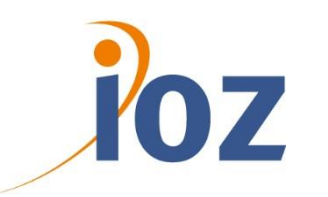

### **ACCESS RIGHTS IN SHAREPOINT**

Implementation

- Claim Rule Language can modify Claim Values
  - Can use alternative Attribute Stores (LDAP and SQL)
  - SQL Attribute Store to add extra intelligents over a Stored Procedure

Claim Input ex.

- Affiliation: staff
- HomeOrg: fhnw.ch
- max.muster@fhnw.ch

#### Link: Claims Encoding

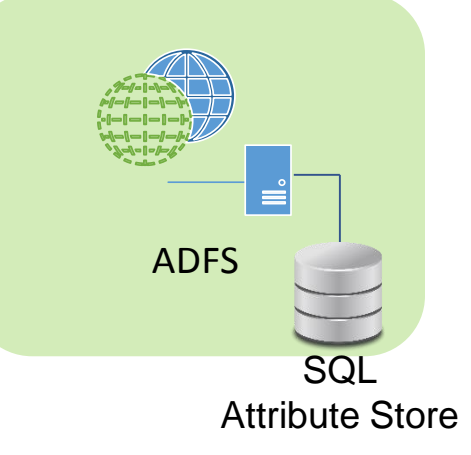

Outputs ex.

- staff@fhnw.ch
- students@fhnw.ch
- member@fhnw.ch
- affiliate@fhnw.ch
- unauthorized

08.11.2013

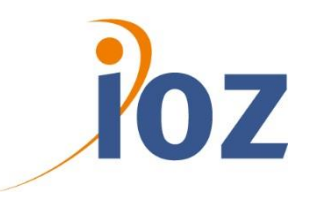

## **EXTERNAL USERS -ALTERNATIVE LOGIN**

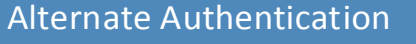

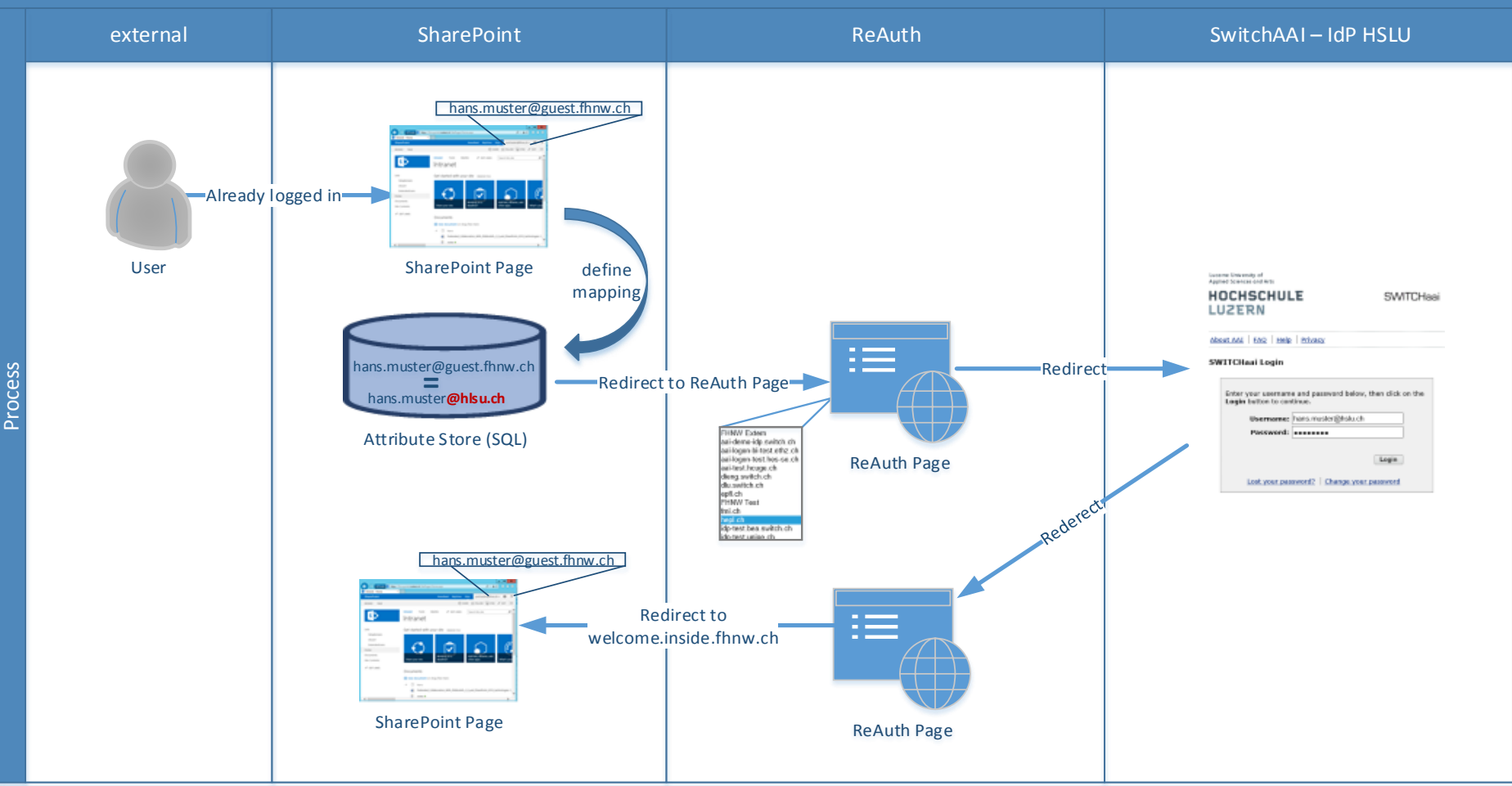

© IOZ AG

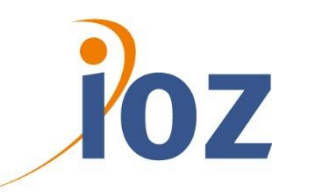

## **USER PROFILE MANAGEMENT**

### **OVERVIEW (STAFF AND STUDENT)**

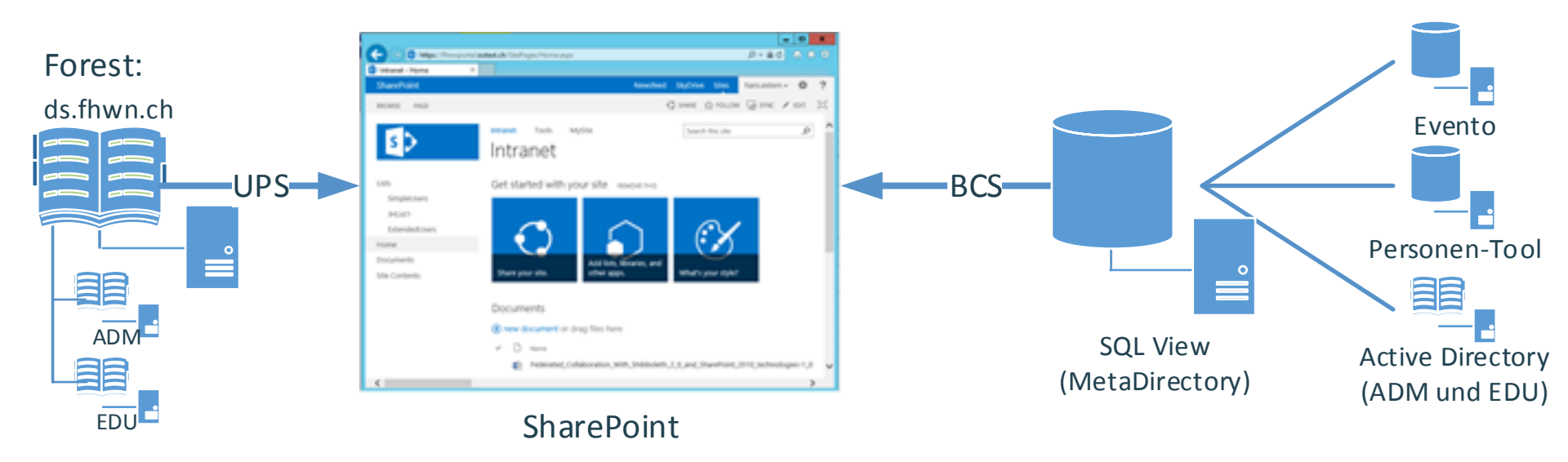

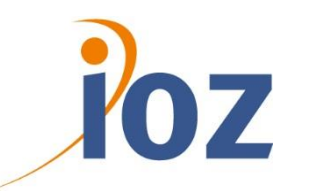

## **USER PROFILE MANAGEMENT**

### PROBLEMS

#### BCS

- Require Full AD User → AD Import
- Double user Profiles  $\rightarrow$  Merge over Claim Identifier

| Account name                      | Preferred name      |
|-----------------------------------|---------------------|
| IOZ\joel.hasler                   | Hasler Joel         |
| Account name                      | Preferred name      |
| i:05.t adfsv2 joel.hasler@fhnw.ch | joel.hasler@fhnw.ch |

#### UPS

- Not possible to run a sync per connection  $\rightarrow$  run in parallel
- AD sync has complete first  $\rightarrow$  BCS Import failed
- Run UPS Sync twice over PowerShell

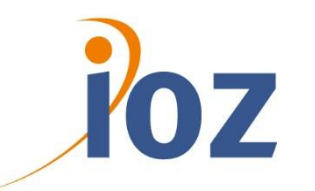

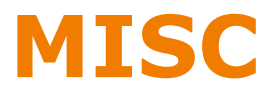

#### Windows Authentication

- Problem: Need for SharePoint internal User  $\rightarrow$  ex. Search
- Solution: extend WebApp and Crawl default URLs

#### **Self Service Portal**

- Req.: Ability for external Users to change Password and edit Profile
- Solution: Custom SharePoint Solution only for external users

#### **Claim Authentication**

- Problem: People Picker cannot validate if user exist or not
- Solution: Custom Claim Provider check against UPS

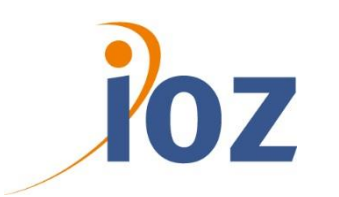

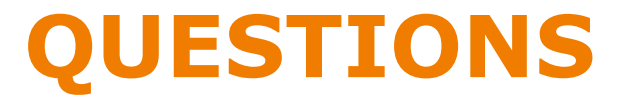

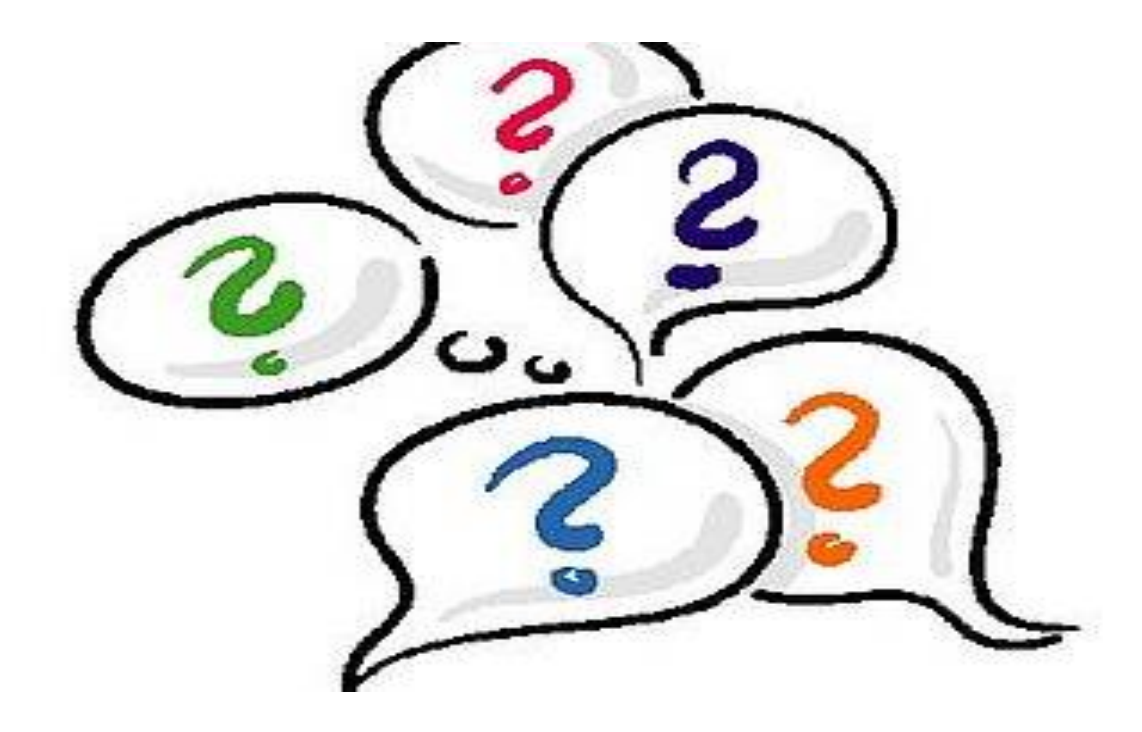